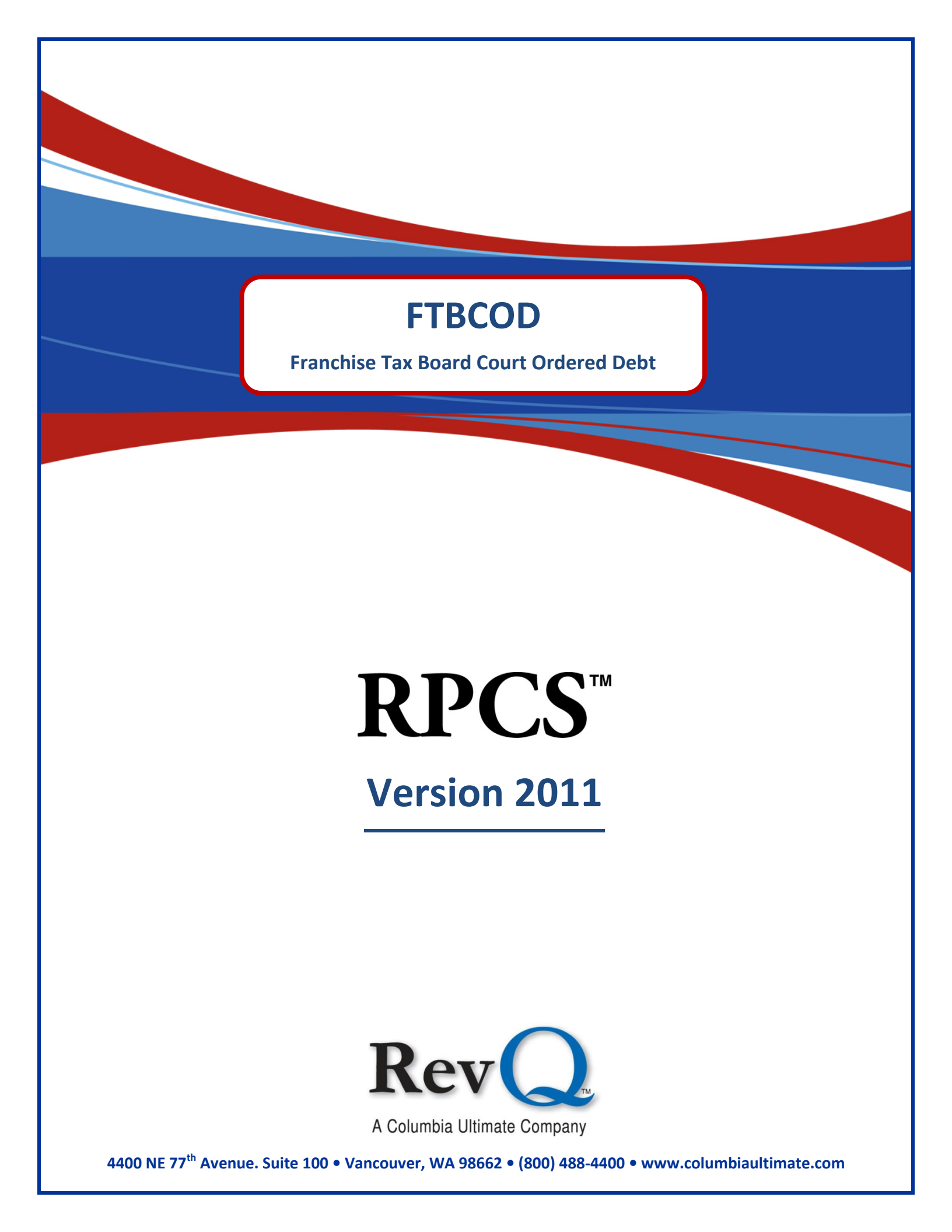

#### Acknowledgments

Copyright 2011 by Columbia Ultimate All Rights Reserved

The information in this manual is proprietary to Columbia Ultimate. This publication may not be reproduced in part or in whole without prior written permission of Columbia Ultimate, 4400 NE 77th Avenue, Suite 100, Vancouver, WA 98662. The sale or other unauthorized distribution of any of the information contained in this publication is strictly prohibited. Violators will be prosecuted to the fullest extent of the law.

#### Disclaimer

Columbia Ultimate makes a sincere effort to ensure the accuracy and quality of its published materials; however, no warranty, expressed or implied, is provided. Columbia Ultimate disclaims any responsibility or liability for any direct or indirect damages resulting from the use of the information in this manual or products described in it. Mention of any product does not constitute an endorsement by Columbia Ultimate of that product. All sample files are intended to be fictional; any resemblance to real persons or companies is coincidental.

#### **Trademark Notices**

Ajent, Ajility, Aliant, The Collector System, The Collector System Financial, ManageMed, QuickFlow, Revenue Plus, the CU Family of products and services and the Columbia Ultimate logos are registered trademarks of Columbia Ultimate, and all affiliated companies, registered U.S. Patent and Trademark Office, and in many other countries. All other trademarks are the properties of their respective owners.

# Contents

| FTBCOD Features                     | . 2 |
|-------------------------------------|-----|
| FTBCOD Benefits                     | . 2 |
| Getting Started                     | . 2 |
| FTBCOD Setup Routine                | . 2 |
| FTB Setup Items                     | . 3 |
| Master Menu                         | . 4 |
| Special Routines/Special Users Menu | . 4 |
| FTB Forward Menu.                   | . 5 |
| Create FTB Forward File             | . 5 |
| Load Action File                    | . 6 |
| Recreate Forward File               | . 8 |
| Reconcile Report.                   | . 8 |

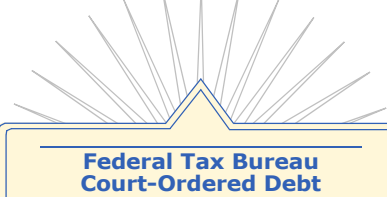

In an effort to reduce the amount of court-ordered debt (COD)owed to the state, the California Legislature mandated a partnership between the California Franchise Tax Board (FTB) and all California counties. This mandate allows the Franchise Tax Boards' automated systems and collection powers to act as a state taxing authority to collect COD. FTB collects certain criminal fines, penalties, forfeitures and restitution orders, as well as certain Vehicle Code violations for the counties.

1

## **FTBCOD** Features

- Account forwarding
- Automatic updating of notes when accounts are transferred
- Electronic media transfer to FTB
- Uses the same collection processes as used with final delinquent personal income tax debts
- Updates account information monthly via electronic media
- Initiates collections through a 'Demand for Payment' letter
- Does not require a judgment prior to enforcement action
- Reconciliation between your records and those at FTB

## **FTBCOD Benefits**

- Uses FTB's power as a state collection entity to assist in Court-Ordered Debt collection
- Enhances productivity by allowing staff to focus on areas of greatest return opportunity
- Selection of accounts forwarded to FTB is controlled by Collection Management
- Provides lower rates, in general, than other collection agencies

## **Getting Started**

This manual will help you:

- Identify the features and benefits of the FTB-COD module
- Understand essential FTB-COD terms
- Provide your Columbia Ultimate Client Care representative with the standard setups related to the FTB-COD module
- Create the FTB-COD forwarding tape
- Load the FTB-COD action tape to RPCS
- Troubleshoot tape errors and be able to correct them

## **FTBCOD Setup Routine**

Before you contact the RPCS Support Team, you must set up six fiscal field items that store FTB information. Information on setting up fiscal fields can be found in your RPCS Reference Guide, Chapter 10, section 9. These fields include:

| Fiscal Field | Description                                                                                                    |
|--------------|----------------------------------------------------------------------------------------------------|
| FTB Date     | Date item was last sent to FTBCOD. This field is automatically updated by RPCS when an FTB Forward Tape is created.                                                                                                    |
| FTB Action   | <ul> <li>Automatically updated after FTB Forward Tape is created. Options are:</li> <li>N = New request</li> <li>R = Requested before, being reviewed</li> <li>W = Withdraw from FTB</li> </ul>                          |
| FTB W/Draw   | Place a 'Y' in this Fiscal Field if you wish to have the account withdrawn from FTB consideration. RPCS reviews the flag for this field nightly to track withdrawn accounts and places them back into WIP consideration. |
|              | (1 of 2)                                                                                                    |

| Fiscal Field | Description                                                                                                    |
|--------------|----------------------------------------------------------------------------------------------------|
| Rec Action   | Action taken on the FTB item. Enter appropriate code for action taken. See <u>Action</u> <u>Code</u> for options. |
| Rec Date     | Date FTBCOD received the item. Automatically updated when the FTB Action Tape is loaded.                          |
| Rec Bill     | FTB Bill number for reference. Automatically updated when the FTB Action Tape is loaded.                          |
|              | (2 of 2)                                                                                                    |

After creating these fiscal fields, contact the RPCS Support Team to establish a mutual time to prepare your FTB setups with you.

## FTB Setup Items

Before setting up FTB, the following items must be set up at the TCL prompt, stored in the Codes file FTB-INFO. These items can be reviewed or updated at any time:

- 1. Attribute number of the FTB Date Fiscal Field
- 2. Attribute number of the FTB Action Fiscal Field
- 3. Attribute number of the FTB W/Draw Fiscal Field
- 4. Default Recall statement. Enter this during setup
- 5. The minimum dollar amount owing per account to be sent to FTB. Enter this information on this line
- 6. Line is a system action. It stores the last run date for creating FTB tapes
- 7. Attribute number of the Rec Action Fiscal Field
- 8. Attribute number of the Rec Date Fiscal Field
- 9. Attribute number of the Rec Bill # Fiscal Field
- 10. FTB Action Codes that indicate a withdrawal
- 11. Status Code to change to when account forwarded to FTB (determined by Client)
- 12. -17. Custom Only
- 18. Do not return codes
- 19. Transaction codes used for FTBCOD payments Call your RPCS Support Team for Assistance
- 20. Two-digit county code
- 21. 5 digit COD assigned ID
- 22. New status used when accounts are forwarded (can be left null and may already be defined somewhere else within the control record)
- 23. Path and filename where the outbound file will be created

When the Fiscal Fields are set up, they appear similar to the following screen. The attribute numbers for these items 1 through 3, and 7 through 9 are the attribute numbers, not the line numbers needed to set up the FTB module. Directions on how to view or print attribute numbers can be found in your RPCS Reference Guide, Chapter 10, Section 9.2.

| Bio         Edit         Commande         Spoon         Window         Holo           CLIENT#COUNTY         FINANCIAL PROFILE         SCREEN #13 <<<>>         >>           ACCOUNT#GLAIG         WILSON. GEORGE         SCREEN #13 <<<>>>         >>           FTB INFORMATION         SOI. FARCEL DES         482. FTB ACTION         SOI. FEST           482. FTB ACTION         SOI. FEST         483. FTB ACTION         SOI. **           483. FTB ACTION         SOI. FEST         485. VIOL COEES         SOG. TEST           485. VIOL COES         SOG. TEST XRLF         485. VIOL COES         SOG. TEST XRLF           485. VIOL COES         SOG. TEST XRLF         483. FM EXCFTN         SOID. **           485. VIOL COES         SOG. TEST XRLF         483. FM EXCFTN         SOID. **           485. VIOL COES         SOG. TEST XRLF         483. FM CLTA         SIO. REST PERC           491. RIY TEST         0.00         SII. LN DT RCRD         431. FM CLTA         SII. NO CRAFT           435. FMD CLTA         SII. N. NECET         MILSON         SIG. REST PERC           436. FMO CLTA         SII. N. NECET         MILSON         SIG. REST PERC           437. FMD CLTA         SII. N. NECET         MILSON         SIG. REST PERC           438. FMOG CLTA <th>★ Columbia Ultimate Busine:</th> <th>ss Systems</th> <th></th> <th></th> <th></th> | ★ Columbia Ultimate Busine:                      | ss Systems                 |                 |                  |  |
|----------------------------------------------------------------------------------------------------|--------------------------------------------------|----------------------------|-----------------|------------------|--|
| CLIENT#COUNTY         FINANCIAL PROFILE         SCREEN #13 <<< >>           ACCOUNT#BIALS         WILSON, GEORGE         SOL: FARCEL DES           FTB INFORMATION         SOL: TAX YR.           482.FTB DATE         SOL: TAX YR.           483.FTB ACTION         SOL: FARCEL DES           484.FTB WINERW         SOL.**           485.FTB ACTION         SOL: FAR YR.           485.FTB ACTION         SOL: FAR YR.           485.FTB ACTION         SOL: FAR YR.           485.FTB ACTION         SOL: FAR YR.           486.ACGY COLES         SOC. TXN YR.           487.FTB ACTOL LORS         SOC. TXN DATE           486.ACGY COLES         SOC. TXN DATE           487.FTD ACTIN         SOG. TCST XREF           486.YOLD LORS         SOC. TXN DATE           491.RIY TEST         O.00           511. IN DT RCRD         S12. IN DT RCRD           493.FWD CLT#         S13. IN CERT #           494.COMM RATE         S14. IN YOL/PG           495.FWD DATE         S15. IN ORG AMT           496.FWD ACK         S16. IN ORG AMT           498.FRAGE NAME         S19. IN NAMEL           500. PARCEL#         S20. IN NAMEL           500. PARCEL#         S20. IN NAMEL                                                                                                    | ∃lo <u>E</u> dit <u>C</u> ommands <u>S</u> arcon | <u>Window</u> <u>H</u> elp |                 |                  |  |
| CLIENTY-COUNTY         FINANCIAL PROFILE         SCREEN #13 << >>           ACCOUNT#81416         WILSON. GEORGE         SCREEN #13 << >>           ACCOUNT#81416         WILSON. GEORGE         SCREEN #13 << >>           HTE INFORVATION         SOI. FARCEL DES         SGREEN #13 << >>           482.FTB DATE         SO2.TAX YR.         SGREEN #13            483.FTB ACTION         SOI. FEST         SGREEN #13            484.FTB WTHCRW         SOI.*TEST         SGREEN #13            485.VTDL CODES         SOS.TIP         486.AGCY COES           485.VTDL CODES         SOB.TLST XRLF           486.VTOL DLRS         SOB.TLST XRLF           486.VTOL DLRS         SOB.TLST XRLF           486.VTOL DLRS         SOB.TLST XRLF           487.VTEST         0.00         SIIN DT RCRD           492.FWD CLT         SIIN DT RCRD           493.FWD CLT#         SIIN VECT##           494.COMM RATE         SIIN N RCC           495.FWD DATE         SIIN REC           496.FWD ACK         SIIN DT REL           497.FEST         2400.00         SIIN DT REL           498.PROG NAME         SIIN DT REM           500.PARCEL#         SIIN N MAMEI           SOO.PARCEL#         SIIN NAMEI                                                                                                    |                                                  | ) Q (7) 🗖                  |                 |                  |  |
| ACCOUNT#SEL16 WILSON. GEORGE<br>FTB INFORMATION SOL. FARCEL DES<br>482.FTB DATE SO2.TAX YR.<br>483.FTB ACTION SO3.TEST<br>484.FTB WINEW SO4.**<br>485.VTOL COEES SO5.ZTP<br>485.VTOL COES SO6.TRM DATE<br>487.VTD LOLGS 4000 SO6.TEST XREF<br>489.VTOL DURS 4000 SO6.TEST XREF<br>489.VTOL DURS 4000 SO6.TEST XREF<br>490.VICTIM IDS SI0.REST PERC<br>491.RIY TEST<br>493.FWD CLT SI3L. NO TR CRD<br>493.FWD CLT#<br>494.COMM RATE SI3L. NO CRT #<br>494.COMM RATE SI3L. NO CRT #<br>496.FWD DATE SI5L. NO RG AMT 0.00<br>497.TEST 2400.00 SI1. IN OT RCRD<br>498.FMD ACK SI6. IN ORG AMT 0.00<br>497.TEST 2400.00 SI7. IN OT REL<br>488. PROG NAME SI3. NO TR REM<br>519. IN NAME1<br>500.PARCEL# S20. IN NAME2                                                                                                    | CLIENT#COUNTY                                    | FINANCIAL                  | PROFILE         | SCREEN #13 << >> |  |
| FTB INFORMATION     501. FARCEL DES       482. FTB ACTION     503. TEST       483. FTB ACTION     503. TEST       484. FTB ACTION     503. TEST       485. VIDL COCES     505. ZIP       486. AGCY COCES     506. TRW DATE       487. FTB ACTION     509. TRW DATE       486. AGCY COCES     506. TRW DATE       487. FTNE ACTION     509. TRW DATE       486. AGCY COCES     506. TRW DATE       487. FTNE AMIS     509. TCST XRLF       488. PRT FXCFTN     509. TCST XRLF       490. VICTITH IDS     510. REST PRC       491. RIV TEST     0.00       493. FND CLT     512. LN OT RCRD       493. FND CLT     513. LN OERT #       494. COMM RATE     514. LN YOL/PG       494. COMM RATE     514. LN YOL/PG       495. FND DATE     515. LN REC #       496. FWD DACK     516. LN ORG AMT       498. PR0G NAME     513. LN ORG AMT       519. LN NAMEI     519. LN NAMEI       500. PARCEL#     520. LN NAME2                                                                                                    | ACC0UNT#81416                                    | WILSON.                    | GEORGE          |                  |  |
| 482.FTB DATE     502.TAX YR.       483.FTB ACTION     503.FTEST       484.FTB WTHCRW     504.**       485.VIDL COEES     505.ZTP       486.ACCY COES     506.TSV DATE       487.FTB ACTORS     500. <tst td="" xrlf<="">       488.VIDL LOLES     506.TST XRLF       489.VIDL LOLES     500.TST XRLF       489.VIDL COLES     500.TST XRLF       489.VID CLORS     400.       490.VICTIVI IDS     510.REST PERC       491.RIV TEST     0.00       511.LN DT RCRD       493.FWD CLI     512.LN DT RCRD       494.COMM RATE     514.LN V0L/PG       495.FWD DATE     515.IN VRCP       496.FMD ACK     516.IN VRC AMT       497.TEST     2400.00       517. LN DT REL       498.PROG NAME     519. LN NAMEI       510. NR CREM       519. UN NAMEI       500.PARCEL#       520. NR AME</tst>                                                                                                    | FTB INFORMATION                                  |                            | 501.PARCEL DES  |                  |  |
| 483.FTB ACTION 503.TEST<br>485.FTB ACTION 503.TEST<br>485.FTB ACTION 504.**<br>485.VTDL CODES 505.ZTP<br>486.VTDL CUES 505.TRW DATE<br>480.VTDL DLRS 4000 508.TEST XRLF<br>480.VTDL DLRS 4000 508.TEST XRLF<br>490.VTCTTY IDS 510.REST PRC<br>491.RTY TEST 0.00 511.IN 0T RCRD<br>492.FWD CLT 512.IN 0T RCRD<br>493.FWD CLT# 513.IN CERT #<br>494.COMM RATE 514.IN Y0L/PG<br>495.FWD DATE 515.IN REC #<br>495.FWD DATE 515.IN NEC #<br>496.FWD ACK 2400.00 517. IN 0T REL<br>497.TEST 2400.00 517. IN 0T REL<br>498.PR0G NAME 519.IN NAME1<br>500.PARCEL# 520.IN NAME1<br>500.PARCEL# 520.IN NAME2                                                                                                    | 482.FTB DATE                                     |                            | 502.TAX YR.     |                  |  |
| 484.FTB WTHERW     504.**       485.VTDL CODES     505.ZTP       486.AGCY CODES     506.TRW DATE       487.VTDL LORS 4000     508.TEST XREF       488.VTDL LORS 4000     508.TEST XREF       489.VTDL LORS 4000     500.TEST XREF       489.VTDL LORS 4000     500.TEST XREF       489.VTDL LORS 4000     510.REST PERC       491.RTV TEST     0.00       491.RTV TEST     0.00       492.FWD CLT     512.LN OT RCRD       493.FWD CLT     513. LN CERT #       494.COMM RATE     514. LN VOL/PG       495.FWD DATE     515. LN ORG AMT       496.FWD ACK     516. LN ORG AMT       497.TEST     2400.00       519. LN DT REM       519. LN DT REM       519. LN MATEI       519. LN MATEI       519. LN MATEI       519. LN MATEI       500. PARCEL#       520. NAME       520. N NAMEI       520. N NAMEI                                                                                                    | 483.FTB ACTION                                   |                            | 503.TEST        |                  |  |
| 485. YOL COEES         505. ZIP           486. AGCY COES         506. TRM DATE           480. YOL LORS 4000         508. TCST XREF           480. YOL LORS 4000         508. TCST XREF           480. YOL LORS 4000         508. TCST XREF           480. YOL LORS 4000         508. TCST XREF           480. YOL LORS 4000         509. ZND XREF           490. YOL TIT IDS         510. REST PRC           491. RIY TEST         0.00           492. FWD CLT         512. LN UT RCRD           493. FWD CLT#         513. LN YOL/PG           494. COMM RATE         514. LN YOL/PG           495. FWD DATE         515. LN ORG AMT           496. FWD ACK         516. LN ORG AMT           498. PR0G NAME         513. IN TREM           519. IN NAMEI         500. PARCEL#           500. PARCEL#         520. IN NAME2                                                                                                    | 484.FTB WTHERW                                   |                            | 504.**          |                  |  |
| 486.AGCY COCES         506.TRW DATE           488.AGCY COCES         508.TCST XRLF           488.Y.LUK AMIS         509.7ND XRFF           489.PMT FXCFTN         509.7ND XRFF           490.VICIT/H IDS         510.REST PERC           491.RIV TEST         0.00           492.FWD CLT         512.LN 0T RCRD           493.FND CLT#         513.IN CERT #           494.COMM RATE         514.LN VOL/PG           495.FWD DATE         515.LN REC #           496.FND ACK         516.LN ORG AMT           497.TEST         2400.00           437.TEST         2400.00           519.LN NOT REM           519.LN NAME1           500.PARCEL#           519.LN NAME1           500.PARCEL#                                                                                                    | 485.VIOL CODES                                   |                            | 505.ZIP         |                  |  |
| 487. F.INE AMIS         488. VTOL LORS       4000         488. VTOL LORS       4000         488. VTOL LORS       4000         489. VTOL LORS       500. TEST XREF         490. VTCTY IDS       510. REST PERC         491. RIY TEST       0.00         492. FWD CLT       512. LN DT RCRD         493. FWD CLT#       513. LN VERCH#         494. COMM RATE       514. LN VOL/PG         495. FWD DATE       515. LN VREC #         496. FND ACK       516. LN VRG AMT         498. PROG CMAME       518. LN DT REL         498. PROG CMAME       519. LN NAMEI         500. PARCEL#       520. LN NAMEI                                                                                                    | 486.AGCY CODES                                   |                            | 506.TRW DATE    |                  |  |
| 488. YOL DLRS 4000 500. TCST XRLF<br>439. YHT SKTFTN 509. ZNN XRFF<br>430. YUTTIM IDS 510. REST PERC<br>431. RIV TEST 0.00 511. IN DT RCRD<br>432. FND CLT 512. IN DT RCRD<br>433. FND CLT 513. IN CERT #<br>434. COM RATE 514. IN YOL/PG<br>435. FND DATE 515. IN REC #<br>436. FND DATE 515. IN REC #<br>436. FND DATE 516. IN ORG ANT 0.00<br>497. TEST 2400.00 517. IN DT REL<br>438. PROG NAME 519. IN NAME1<br>500. PARCEL# 520. IN NAME1<br>500. PARCEL# 520. IN NAME2                                                                                                    | 487.FINE AMIS                                    |                            |                 |                  |  |
| 439. PMT FXCFTN         509. ZMD XRFF           430. VTCTTW IDS         S10. REST PERC           491. RIV TEST         0.00           432. FWD CLT         S12. LN OT RCRD           433. FWD CLT         S12. LN OT RCRD           434. COMM RATE         S14. LN VOL/PG           435. FWD DATE         S15. LN ORG AMT           436. FWD ACK         S16. LN VRG AMT           437. TEST         2400.00           513. LN OT REL           438. PROG NAME           519. LN MAREI           519. LN MAREI           500. PARCEL#           520. N MARE           538 PM           06.16                                                                                                    | 488.VI0L DLRS 4000                               |                            | 508.TEST XREF   |                  |  |
| 490.VICTIM IDS 510.REST PRC<br>491.RIY TEST 0.00 511.LN OT RCRD<br>492.FWD CLT 512.LN OT RCRD<br>493.FWD CLT 513.LN OERT #<br>494.COMM RATE 514.LN YOL/PG<br>495.FWD DATE 515.LN REC #<br>495.FWD DATE 515.LN NEC #<br>497.TEST 2400.00 517.LN OT REL<br>498.PR0G NAME 518.LN OT REM<br>519.LN NAME1<br>500.PARCEL# 520.LN NAME1<br>500.PARCEL# 520.LN NAME2                                                                                                    | 489.PMT_EXCETN                                   |                            | 509.2ND XREE    |                  |  |
| 491.R17 TEST         0.00         511.LN 01 KCRD           492.FWD CLT         512.LN 0T RCRD           493.FWD CLT#         513.LN 0ERT #           494.COMM RATE         514.LN V0L/PG           495.FWD DATE         515.LN REC #           496.FWD ACK         516.LN 0RG AMT           497.TEST         2400.00           437.TEST         2400.0           438.PR0G NAME         513.LN 0T REM           519.LN NAME1         500.PARCEL#           520.LN NAME1         520.LN NAME1                                                                                                    | 490.VICTIM IDS                                   |                            | 510.REST PERC   |                  |  |
| 432.FWD CLT 512.IN 0F KKRD<br>433.FWD CLT# 513.IN CERT #<br>434.CVMM RATE 514.IN YOL/PG<br>435.FWD DATE 515.IN REC #<br>436.FND ACK 516.IN 0RG AMT 0.00<br>437.TEST 2400.00 517.IN 0F REL<br>438.PR0G NAME 518.IN 0T REM<br>519.IN NAME1<br>500.PARCEL# 520.IN NAME2<br>Logon                                                                                                    | 491.RIV TEST                                     | 0.00                       | 511. LN DT RCRD |                  |  |
| 493. FWD CLI#     513. LN CERI #       493. COM RATE     514. LN VOL/PG       495. FWD DATE     515. LN VOL/PG       496. FWD ACK     516. LN ORG AMT       497. FEST     2400.00       438. PROG NAME     513. LN DT REL       438. PROG NAME     519. LN NAMEI       500. PARCEL#     520. LN NAME2                                                                                                    | 492.FWD CLI                                      |                            | 512.LN DT RCRD  |                  |  |
| 434.LUMHT KATE         5.14.LN VUL7PG           435.FMD ADTE         515.LN REC #           436.FMD ACK         516.LN VRG AMT           497.FEST         2400.00           438.PROG NAME         513.LN DT REL           519.LN DT REL         519.LN NAME1           500.PARCEL#         520.LN NAME2           6:38 PM         06:16                                                                                                    | 493.FWD CL1#                                     |                            | 513. LN CERI #  |                  |  |
| 435.FWD DATE 515.LN REC #<br>436.FWD DATE 516.LN REG ATT 0.00<br>497.TEST 2400.00 517.LN OT REL<br>438.PR0G NAME 518.LN OT REM<br>519.LN NAME1<br>500.PARCEL# 520.LN NAME1<br>500.PARCEL# 520.LN NAME2                                                                                                    | 1494.CUMM RATE                                   |                            | 514.LN YUL/PG   |                  |  |
| 436.FWD ACK 5.16.LW VKG AFIT 0.00<br>437.TEST 2400.00 517.LW 0T REL<br>438.PROG NAME 513.LW 0T REM<br>513.LW 0T REM<br>519.LW NAME1<br>500.PARCEL# 520.LW NAME2                                                                                                    | 495.FWD DATE                                     |                            | SID. LN REU #   | 0.00             |  |
| 439. PROG NAPE 518. LN 07 REM<br>538. PROG NAPE 518. LN 17 REM<br>519. LN NAME1<br>500. PARCEL# 520. LN NAME2                                                                                                    | 496.FWD ACK                                      | 2400.00                    | SIB. LN UKG AMI | 0.00             |  |
| AB6_PR05_NAPE 513_LIN_UT_RAPE<br>519_LIN_UT_RAPE<br>520_LN_NAME2                                                                                                    | 497.1EST                                         | 2400.00                    | SIZ. IN DT REL  |                  |  |
| 500.PARCEL# 520.IN NATE1<br>500.PARCEL# 520.IN NATE2                                                                                                    | 498.PRUG NAME                                    |                            | SIS. LN DI KEM  |                  |  |
| Logon         6:38 PM         06:16                                                                                                    | EOO DADCELH                                      |                            | 519. LN NAMED   |                  |  |
| Logon                                                                                                    | SUU. FARCEL#                                     |                            | JZU, LN NAMEZ   |                  |  |
| Logon 6:38 PM 06:16                                                                                                    |                                                  |                            |                 |                  |  |
| Logon                                                                                                    |                                                  |                            |                 |                  |  |
| Logon 6:38 PM 06:16                                                                                                    |                                                  |                            |                 |                  |  |
| 6:38 PM 06:16                                                                                                    |                                                  |                            | Logon           |                  |  |
|                                                                                                    |                                                  |                            | 6:38 PM 06:16   |                  |  |

## **Master Menu**

Use the Master Menu to access the FTB options from the Special Routines Menu (12).

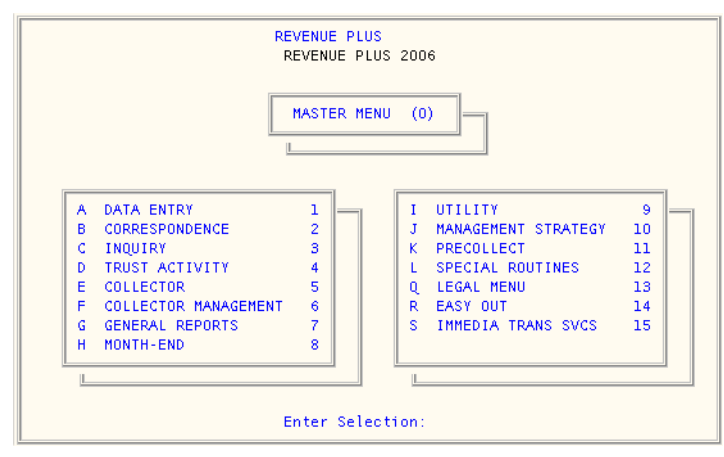

## **Special Routines/Special Users Menu**

Use the Special Routines or Special Users Menu to access RPCS modules and special routines that are created for your agency. Depending on the number of modules and special routines that your agency uses, this menu may be slightly different than the following screen.

| SPECIAL ROUTINES (12)                                                                                                    |                                                      |
|----------------------------------------------------------------------------------------------------|------------------------------------------------------|
| EASY OUT<br>SCRIPT SETUP MENU<br>PACKET POST MENU<br>DISTRIB/PRORATION<br>TAX INTERCEPT MENU<br>VICTIM RESTITUTION<br>CU*REMIT<br>FTB-COD MENU<br>EDD MENU<br>TAX INTERCEPT MENU | 1<br>2<br>3<br>4<br>5<br>6<br>7<br>8<br>9<br>9<br>10 |
| Enter Selection:                                                                                                    |                                                      |

As with all menus in RPCS, there are two methods of selecting the FTB option from the Special Users Menu:

1. Press the letter option that corresponds with FTB.

```
- or -
```

Enter the numeric listing for FTB and press <Enter>.

The FTB Forward menu displays.

## **FTB Forward Menu**

Use this menu to access the following processes:

- Create FTB Forward File
- Load Action File
- Recreate Forward File
- Reconcile Report

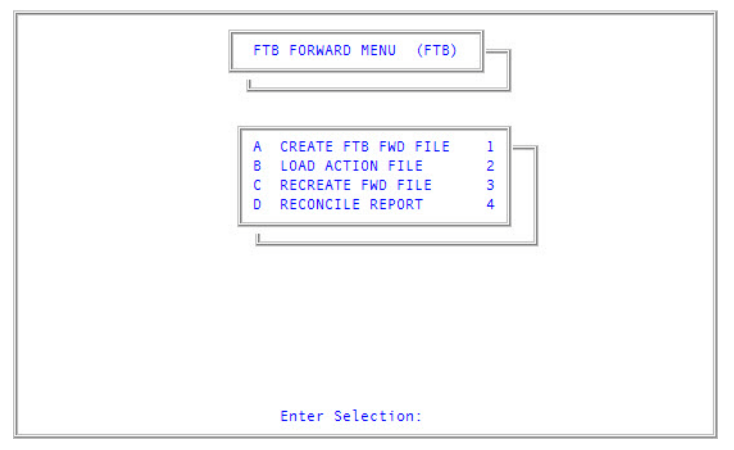

## Create FTB Forward File

Use this option to create the file that will forward selected accounts to FTB for collection. Accounts may be selected by Specific Accounts or by Recall Select.

## To write specific accounts to a file

Account numbers may be entered manually. This option is used when there are a small number of accounts to be placed in the forwarding file.

- 1. In the FTB Forward Menu, select Create FTB FWD File.
- 2. In the following screen select Specific Accounts and press Enter.

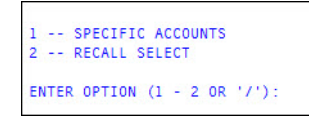

3. At the *Enter Account #s For FTB File Separated By a Semicolon* prompt, enter the account numbers, each separated by a semicolon and press Enter.

Once RPCS finishes writing the accounts to the file, a line of text appears confirming the number of accounts that have been placed in the file as in the following example:

```
9 Accounts included in the file. File creation complete.
```

Press <CR>.

4. Press Enter to return to the FTB Forward Menu.

### To write Recall Select accounts to file

- 1. In the FTB Forward Menu, select Create FTB FWD File.
- 2. In the following screen select Recall Select and press <Enter>.

| Debtor Information File Creation Routine |
|------------------------------------------|
| 1 SPECIFIC ACCOUNTS<br>2 RECALL SELECT   |
| ENTER OPTION (1 - 2 OR '/'):             |

3. The default Recall Selection statement appears: ENTER SELECT STATEMENT

The default Recall Statement entered on line four of the FTB setup appears.

4. Press <Enter> to initiate account selection based on the default statement, or type a new Recall statement directly onto this line for the selection process.

Once RPCS finishes writing the accounts to the file, a line of text appears confirming the number of accounts that have been place in the file as in the following example:

9 Accounts included in the file. File creation complete.

#### Press <CR>.

5. Press <Enter> to return to the FTB Forward Menu.

## Load Action File

Use this option to load the action file from the FTB Menu into the user's system. The appropriate fiscal fields are populated with action file information.

The information from the action file may result in accounts being withdrawn from FTB. These accounts will not be forwarded. This is determined by the action codes that are designated as withdrawal action codes.

#### Action Code Description

#### **Reject Reason Codes**

- 01 Duplicate of another case record
- 02 Invalid record type
- 03 Invalid debt type
- 04 Invalid action type code
- 05 Invalid county code

#### **Action Code Description**

| 07 | Blank client case number                                                                                  |
|----|----------------------------------------------------------------------------------------------------|
| 08 | New case record balance is less than \$25 or invalid                                                      |
| 09 | Case record does not contain at least one of the following codes: SSN, DL, or DOB                         |
| 11 | Last Name is invalid                                                                                      |
| 12 | First Name is invalid                                                                                     |
| 13 | Previously withdrawn or returned; required modifications not provided                                     |
| 14 | Case balance less than \$100                                                                              |
| 15 | Case not found                                                                                            |
| 16 | Address is invalid                                                                                        |
| 17 | Submitted as revised, contains no revisions                                                               |
| 18 | Revised balance reason, balance adjustment amount, and/or balance adjustment date not provided or invalid |
| 20 | New case record received for an existing case; resubmit as revised                                        |
| 22 | One or more required fields are blank                                                                     |
| 23 | Participant is bankrupt                                                                                   |
| 24 | Confidential                                                                                              |
| 25 | Confidential > 18 months in effect                                                                        |
| 26 | Previously returned and cannot be reactivated automatically; contact FTB liason for assistance            |
| 27 | Service Provider ID is invalid                                                                            |

#### **Return Reason Codes**

| 60 | Unable to locate debtor with no SSN      |
|----|------------------------------------------|
| 61 | Zero balance                             |
| 62 | Confidential > 18 months                 |
| 63 | Unable to locate asset with provided SSN |
| 64 | Debtor in bankruptcy                     |
| 65 | Confidential reasons                     |
|    |                                          |

#### **Informational Update Codes**

| 1  |                                 |
|----|---------------------------------|
| 80 | Confidential                    |
| 81 | Demand for payment notice       |
| 82 | Earnings withholding order      |
| 83 | Order to withhold               |
| 84 | Continuous order to withhold    |
| 85 | Installment agreement notice    |
| 86 | Case record withdrawn by client |
| 87 | Case record withdrawn by FTB    |
|    |                                 |

(2 of 2)

Once the action file is returned from FTB the information must be loaded into the user's system to ensure the following:

- The Fiscal Screen Records of the selected accounts are updated
- The withdrawals are processed

### To load the FTB Action file

- 1. In the FTB Forward Menu, select Load Action File.
- 2. At the Load the FTB Action File? prompt, type Y and press Enter.
- 3. Type the name of the FTB Action file and press Enter.
- 4. When the load is complete, a message displays the number of records processed, click Yes to return to the FTB Forward Menu.

The appropriate Fiscal Fields have been updated for those accounts reported to FTB.

### **Recreate Forward File**

Use this option to save to file the last successful file run. This option is also used to correct errors when creating the forward file or when the forward file fails.

Information from the last file run is saved so that you can transfer requested information to file. While the file creation routine is running, the word "Processing" appears on the screen until the process is complete.

### To recreate the Forward file

- 1. From the FTB Forward Menu, select Recreate FWD File.
- 2. The system prompts with the date of the last file created. Enter Y to recreate the file.
- 3. Type the name of the file.
- A message displays the number of records written to the file.
- 4. Press Enter to return to the FTB Forward Menu.

## **Reconcile Report**

The reconciliation report is used to resolve errors between RPCS and FTBCOD. There are two types of errors: status errors and balance errors.

In order to correctly check balances and open/close statuses, make sure the following conditions have been met before running the reconciliation report:

- A reconciliation file has been requested and received from FTBCOD
- The file has been placed on the RPCS server in a location that can be read by the report process
- All action files have been processed, up to the date of the reconciliation file
- All transaction files have been processed, or placed in the same folder as the reconciliation file, up to the date of the reconciliation file
- Files received from FTB after the date of the reconciliation file have not been processed or placed on the RPCS server until the reconciliation process has completed

Columbia Ultimate recommends you run this report at least quarterly.

### **Running the Reconciliation Report**

1. From the FTB Forward Menu, select Reconcile Report. The FTBCOD Reconciliation Options screen appears.

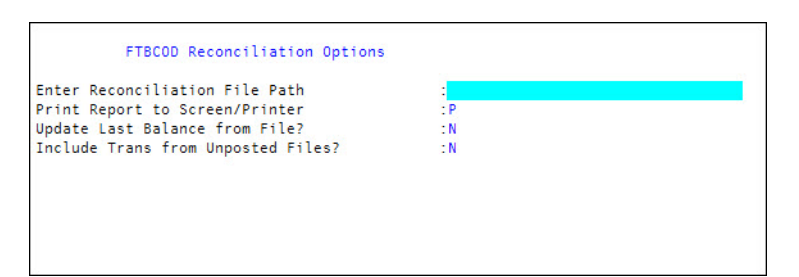

- 2. In Enter Reconciliation File Path, enter the path and filename of the file provided by FTB and press Enter.
- 3. In Print Report to Screen or Printer, enter either:
  - P to send the report to your default printer
  - S to view the report on screen
- 4. In Update Last Balance from File?, type N or Y and press Enter. This option forces a correction adjustment to be sent to FTB to reconcile the system with RPCS. It is recommended that you first run the report with this field set to N. After you fix any status issues and review the balance issues, you can set the option to Y and rerun the report to prepare the system for the next update. See <u>Preparing the Correction Adjustment</u>.
- 5. In Include Trans from Unposted Files?, type N or Y and press Enter.

This option directs the system to look in the folder named in the Enter Reconciliation File Path prompt for payment schedule files which have not been posted, but pre-date the reconciliation file date. If you have unposted schedules received prior to the reconciliation date, place those files in the folder and change this prompt to Y.

6. At the Run Reconciliation prompt, type Y to run the report and press Enter.

A progress counter displays as the report processes. If you chose to print the report, the system prompts for the printer to use.

If the report is expected to be large, print it to a hold file so it can be viewed electronically.

### **Understanding the Reconciliation Results**

There are two types of errors that may result from running the reconciliation report:

- Status errors
- Balance mismatch errors

### **Status errors**

| COD Returns                      | with RPC  | S Act | ive Status   |       |                                         |
|----------------------------------|-----------|-------|--------------|-------|-----------------------------------------|
| ACCOUNT                          | COD STS   | LST   | RPCS DATE    | COD   | FTB DATE                                |
| the second date of the effective |           | ACT   |              | ACT   |                                         |
|                                  |           |       |              |       |                                         |
| 257200                           | DETUDNED  |       | 02 10 2000   |       |                                         |
| 25/599                           | RETURNED  | R     | 05-19-2009   | 82    |                                         |
| 353280                           | PETURNED  | D     | 03-19-2000   | 02    |                                         |
| 353313                           | RETURNED  | R     | 06-01-2010   | 82    |                                         |
| 366207                           | RETURNED  | R     | 03-19-2009   | 81    | 04-03-2009                              |
| 366820                           | RETURNED  | R     | 06-01-2010   | 82    | 05-13-2009                              |
| 523144                           | RETURNED  | N     | 05-22-2009   | 81    | 06-01-2009                              |
| 492968                           | REJECTED  | ? R   | 03-19-2009   |       |                                         |
| 532709                           | REJECTED  | ? N   | 06-24-2009   |       |                                         |
| 532712                           | REJECTED  | ? N   | 06-24-2009   |       |                                         |
| 390118                           | WITHDRAW  | NR    | 03-19-2009   |       |                                         |
| 391814                           | WITHDRAW  | NN    | 06-24-2009   |       |                                         |
| COD NOT WHIT                     | bdrawn wi | th pr | CC withdrawn | Ctatu | -                                       |
|                                  |           |       | RPCS DATE    | COD   | ETR DATE                                |
| ACCOUNT                          | 00 313    | ACT   | KPC5 DATE    | ACT   | FID DATE                                |
|                                  |           | A     |              | A     |                                         |
|                                  |           |       |              |       |                                         |
| 214687                           | ACTIVE    | W     |              |       |                                         |
| 218114                           | ACTIVE    | W     |              | 81    |                                         |
| 225033                           | ACTIVE    | W     |              | 82    | 100000000000000000000000000000000000000 |
| 419817                           | ACTIVE    | W     | 02-06-2009   | 82    | 04-15-2009                              |
|                                  |           |       |              |       |                                         |

| Column          | Definition                                                                                                    |
|-----------------|----------------------------------------------------------------------------------------------------|
| Account         | RPCS account number                                                                                                    |
| COD Sts         | <ul> <li>Status provided by FTB on the reconciliation file</li> <li>Returned</li> <li>Withdrawn</li> <li>Active</li> </ul>                                                                                  |
| Active, Lst Act | <ul> <li>Last RPCS activity</li> <li>N - New submission sent</li> <li>R - Revision sent</li> <li>W - Withdraw sent</li> <li>Accounts displaying N or R are considered actively forwarded to FTB.</li> </ul> |
| RPCS Date       | Date of last RPCS activity                                                                                                    |
| COD Act         | Last action performed by FTB; received in the weekly action file                                                                                                    |
| FTB Date        | Date of the last COD action                                                                                                    |

## **Balance errors**

| \$COD Balance does NOT Match RPCS Balance |          |          |           |            |           |           |           |           |
|-------------------------------------------|----------|----------|-----------|------------|-----------|-----------|-----------|-----------|
| ACCOUNT RECONCILE COD RECON LST SBMIT     |          |          | LST SBMIT | LST SBMIT  | COD PYMTS | CODFUTURE | ADJST AMT | OVERWRITE |
|                                           | COD BAL  | DATE     | RPCS BAL  | DATE       | SINCE LST | PAYMENTS  | TO SEND   | LST BAL   |
|                                           |          |          |           |            |           |           |           |           |
|                                           |          |          |           |            |           |           |           |           |
| 226762                                    | 4900.54  | 06-02-10 | 2385.29   | 06-01-2010 | 195.91    | 403.45    | -3114.61  | 5499.90   |
| 232250                                    | 370.52   | 06-02-10 | 303.77    | 06-01-2010 | 0.00      | 2.22      | -68.97    | 372.74    |
| 239196                                    | 817.08   | 06-02-10 | 274.94    | 06-01-2010 | 0.00      | 0.00      | -542.14   | 817.08    |
| 245540                                    | 25179.64 | 06-02-10 | 24879.64  | 06-01-2010 | 100.00    | 100.00    | -500.00   | 25379.64  |
| 245604                                    | 386.33   | 06-02-10 | 292.64    | 06-01-2010 | 0.00      | 0.00      | -93.69    | 386.33    |
| 247157                                    | 1028.09  | 06-02-10 | 417.81    | 06-01-2010 | 0.00      | 29.01     | -639.29   | 1057.10   |
| 249776                                    | 833.34   | 06-02-10 | 240.42    | 06-01-2010 | 0.00      | 0.00      | -592.92   | 833.34    |
| 250023                                    | 467.45   | 06-02-10 | 354.09    | 06-01-2010 | 0.00      | 0.00      | -113.36   | 467.45    |
| 255585                                    | 63.16    | 06-02-10 | 54.36     | 06-01-2010 | 0.00      | 0.00      | -8.80     | 63.16     |
| 260575                                    | 1160.00  | 06-02-10 | 1025.30   | 06-01-2010 | 0.00      | 0.00      | -134.70   | 1160.00   |
| 261352                                    | 291.80   | 06-02-10 | 98.21     | 06-01-2010 | 0.00      | 0.00      | -193.59   | 291.80    |
| 267600                                    | 902.71   | 06-02-10 | 778.21    | 06-01-2010 | 0.00      | 0.00      | -124.50   | 902.71    |
| 268825                                    | 1520.35  | 06-02-10 | 740.59    | 06-01-2010 | 0.00      | 0.00      | -779.76   | 1520.35   |
| 279900                                    | 371.59   | 06-02-10 | 281.44    | 06-01-2010 | 0.00      | 0.00      | -90.15    | 371.59    |
| 290923                                    | 1470.18  | 06-02-10 | 1436.20   | 06-01-2010 | 0.00      | 0.00      | -33.98    | 1470.18   |
| 291784                                    | 688.75   | 06-02-10 | 552.73    | 06-01-2010 | 0.00      | 17.45     | -153.47   | 706.20    |
| 294369                                    | 832.80   | 06-02-10 | 695.21    | 06-01-2010 | 0.00      | 0.00      | -137.59   | 832.80    |
| 295740                                    | 14616.78 | 06-02-10 | 13338.24  | 06-01-2010 | 0.00      | 175.50    | -1454.04  | 14792.28  |
| 296441                                    | 3071.45  | 06-02-10 | 3012.52   | 06-01-2010 | 0.00      | 0.00      | -58.93    | 3071.45   |
| 298123                                    | 28111.29 | 06-02-10 | 27874.99  | 06-01-2010 | 0.00      | 0.00      | -236.30   | 28111.29  |
| 298274                                    | 932.22   | 06-02-10 | 651.60    | 06-01-2010 | 0.00      | 0.00      | -280.62   | 932.22    |
| 300643                                    | 132.34   | 06-02-10 | 63.92     | 06-01-2010 | 4.97      | 6.95      | -80.34    | 144.26    |
| 306010                                    | 577.81   | 06-02-10 | 166.69    | 06-01-2010 | 0.00      | 0.00      | -411.12   | 577.81    |
| 307184                                    | 802.73   | 06-02-10 | 692.03    | 06-01-2010 | 0.00      | 0.00      | -110.70   | 802.73    |

| Column              | Definition                                                                                                    |
|---------------------|----------------------------------------------------------------------------------------------------|
| Account             | RPCS account number                                                                                                    |
| Reconcile COD Bal   | Amount FTB sent in their reconciliation file                                                                            |
| COD Recon Date      | Date the reconciliation file was generated                                                                              |
| Lst Sbmit RPCS Bal  | RPCS balance at the time the last update was sent to FTB                                                                |
| Lst Sbmit Date      | Date the account was last submitted to FTB                                                                              |
| COD Pymts Since Lst | Payments received from COD after the last submission but prior to the reconciliation date that have been posted to RPCS |
| COD Future Payments | Payments received after the last submission date but prior to the reconciliation date that have not been posted to RPCS |

| Column            | Definition                                                |          |
|-------------------|-----------------------------------------------------------|----------|
| Adjst Amt to Send | The adjustment amount needed to reconcile the two systems |          |
| Overwrite Lst Bal | Internal use only                                         |          |
|                   |                                                           | (2 of 2) |

## **Preparing the Correction Adjustment**

After fixing any status issues and reviewing the balance issues generate a standard submission file to transmit to FTB so they can correct their balances to match yours. To do this, set the Update Last Balance from File? prompt on the FTBCOD Reconciliation Options screen to Y. When the report completes, a standard submission file can be generated. The standard process sees the last submitted balance and compares it to the current actual RPCS balance. Any discrepancies automatically generate a correcting adjustment transaction to force the FTBCOD balance to adjust in the amount necessary to reduce or raise it to the current RPCS balance.